## How to submit worksheet solutions to the numerical HC problems

## Using the 1D USS HC solution as an example

On the worksheet showing your 1D USS HC solution, add the following:

- Insert a text box on the sheet (See Insert Menu)
- In the text box past the following information:
  - For a selected IC cell: the cell reference followed by the formula or value entered into the cell.
    - Example: D10: =IC
  - For a selected BC1 cell: the cell reference followed by the formula or value entered into the cell.
    Example: B13: =B1C
  - For a selected BC2 cell: the cell reference followed by the formula or value entered into the cell.
    Example: L10: =B2C
  - For a selected interior cell: the cell reference followed by the formula entered into the cell.
    - Example: C11: =C10+f\*(B10-2\*C10+D10)
- The text box will look like this (of course your cells references and created variables are very likely different from mine).

D10: =IC, or a number B13: =B1C, or a number L10: =B2C, or a number C11: =C10+f\*(B10-2\*C10+D10)

This obviates printing the sheet in formula mode. Please do NOT submit *formula mode* print outs!

## Finally and Equally Important!

- With your worksheet solution open and active, select the entire area of your solution and "Set Print Area" using the "Page Layout" menu, then
- Set the preferred orientation AND set "Fit to:" to 1 page wide by 1 page tall to prevent that nasty print out overlap onto several pages.

|   | Page Setup                                 | ? × |
|---|--------------------------------------------|-----|
| 1 | Page Margins Header/Footer Sheet           |     |
| ) | Orientation                                |     |
| 1 | A O Portrait A O Landscape                 |     |
|   | Scaling                                    |     |
|   | C Adjust to: 74 🚔 % normal size            |     |
|   | ⊙ Fit to: 1 → page(s) wide by 1 → tall     | _   |
|   | Paper size: Letter   Fint guality: 600 dpi | Ī   |
|   | First page number: Auto                    |     |
|   |                                            |     |
|   | Print Print Preview Options                |     |
| - | OK Can                                     | cel |